# Day 9 Worksheet – Preprocessing ChIP-Seq Data

## Author: Rutendo Sigauke

Introduction: This worksheet goes over how to preprocess ChIP-seq data prior to peak calling. ChIP-seq is an assay genome wide binding of protein to DNA, so the coverage profile is different from RNA-seq and as such the data needs to preprocessed differently. This worksheet will go over assessing quality of ChIP-seq data and mapping the reads to the genome. The tools we will use are the same for other genome sequencing data (RNA-seq, ATAC-seq), BUT the flags used will be different.

## QC tools:

- <u>fastqc</u> : Assess the read quality in samples.
- <u>preseq</u> : Get read complexity (asses how reads are distrubuted in the genome after mapping).
- <u>multiqc</u> : Summarizing all the QC metrics in a single document.

#### Mapping reads:

• <u>hisat2</u> : Mapping reads to genome with ChIP-seq friendly commands.

! Note: The directory and username used in the screenshot will be for my working directory and username and will be different than yours. Here we will be working on the server and editing the script in **vim**.

#### Make working directories

Make the necessary working directories for day9 in your scratch folder.

1. Use command **pwd** to determine what directory you are in and if necessary, **cd** to the directory that you want to place your new directory.

- Use mkdir to generate day9 directory and in that folder, generate a scripts directory (/scratch/Users/<username>/day9 and /scratch/Users/<username>/day9/scripts).
- For this script, the sub-directories will be generated within the script, so the only folder you will generate manually is the **scripts** folder.

2. Copy **d9\_preprocessing\_chipseq.sbatch** to your **scripts** folder. You can copy the script using the **rsync <input><output>** or **cp** commands.

## **Quality Control**

1. Edit the sbatch script by using **vim <script>** to open a text editor on your sbatch script. Type **i** to toggle into edit/insert mode.

a. Similar to the previous exercise you will need to change the job name, user email, and the standard output and error log directories. Change the -job-name=<JOB ID> to a name related to the job you will be running, for example 'chip\_qc'. Additionally you will want to change the -mail- user=<YOUR\_EMAIL> to your email, as well as the path to your eofiles directory for the standard output (--output) and error log (--error). The %x will be replaced by your -job- name and the %j will be replace by the job id that will be assigned by the job manager when you run your sbatch script.

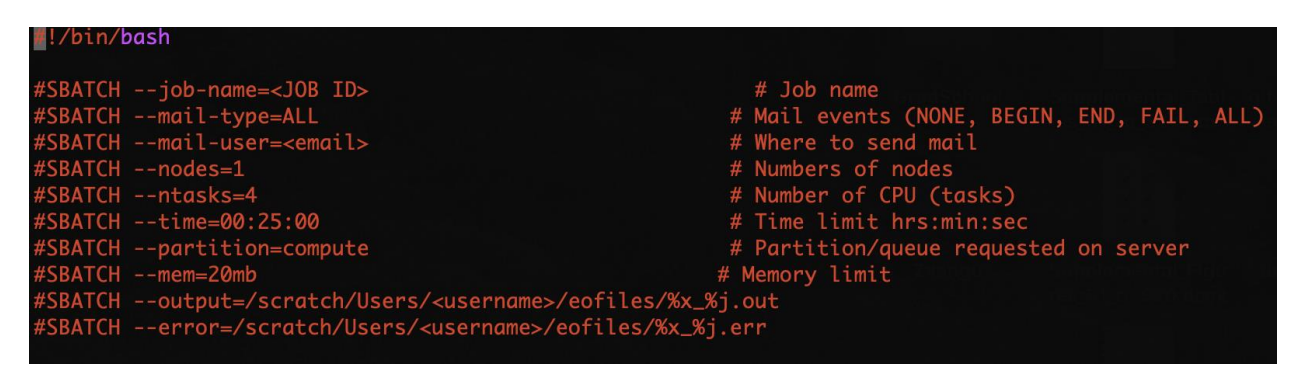

b. Change the working directory WD in the sbatch script. Within this working directory, other directories will be generated in this script (BAM, SAM and QC).

• After changing the WD and the top header of the script, we can submit the job. Please continue to the following sections for details on running each tool and summaries of the output.

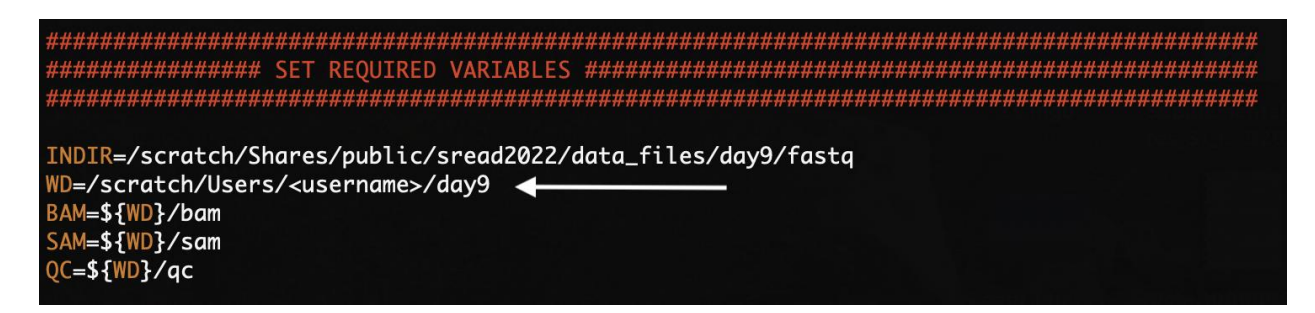

2. The next section loads the necessary modules for running the script. Just to reiterate, these programs are **fastqc**, **preseq**, **hisat2** and **samtools**.

3. We also run **fastqc** on ChIP-seq data to get a summary of read quality per each sample in our analysis. The output is a report for the read quality for each sample, and these will be located in the **\${QC}/fastqc** folder.

! Note: For this example, will process more than one sample at a time. Therefore, we process the samples using a **for loop** in bash as shown below. This will process all the **FILENAME** sample in the **\$INDIR** directory one at time. In the in-class example we will only process **'BACH1'** samples and select for them using **grep**.

| ######################################                   |
|----------------------------------------------------------|
| ######################################                   |
| mkdir -p \${QC}/fastqc                                   |
| for FILENAME in `ls \$INDIR   grep 'BACH1'`; do          |
| fastqc \<br>\${INDIR}/\${FILENAME} \<br>-o \${QC}/fastqc |
| done                                                     |

4. Next, we will align reads to the reference genome using **hisat2**. The main difference between mapping ChIP-seq reads to the genome is that we do not have to use the splice alignment. This feature is turned off using **--no-spliced-alignment** flag. The alignment output is **bam** files and alignment summary (reported if **--new-summary** flag is used).

! Note: The map statistics are being ouputted in to the QC folder (\${QC}/hisat\_mapstats), while the bam files go into the BAM folder.

```
*****************
 align reads to reference genome using HISAT2
  *************
there we are mapping reads to the genome, but since this is chip-seq
 we will ignore splicing aware features for the mapper
mkdir -p ${QC}/hisat_mapstats
for FILENAME in `ls $INDIR | grep 'BACH1' | tr '.' '\t' | cut -f 1`; do
   hisat2 -p 4 \
       --very-sensitive \
       --no-spliced-alignment \
       -x ${INDICES} \
       -U ${INDIR}/${FILENAME}.fastq \
       --new-summary
       > ${SAM}/${FILENAME}.sam \
       2> ${QC}/hisat_mapstats/${FILENAME}.hisat2_mapstats.txt
   ###convert SAM to BAM
   samtools view -@ 4 -h -bS -o ${BAM}/${FILENAME}.bam ${SAM}/${FILENAME}.sam
   ###sort BAM file
   samtools sort -@ 4 ${BAM}/${FILENAME}.bam > ${BAM}/${FILENAME}.sorted.bam
   ###index sorted bam file
   samtools index ${BAM}/${FILENAME}.sorted.bam ${BAM}/${FILENAME}.sorted.bam.bai
   ###detele intermediate and large files
   ###i.e. the unsorted bam file and the sam file
   rm ${BAM}/${FILENAME}.bam
   rm ${SAM}/${FILENAME}.sam
done
```

5. Once the alignment is complete, we can assess mapped read distribution on the genome using **preseq**. Preseq estimates the complexity of a library and it also estimates how many additional unique reads are sequenced with an increasing total read count.

! Note: The output is going into the QC folder as well (\${QC}/preseq).

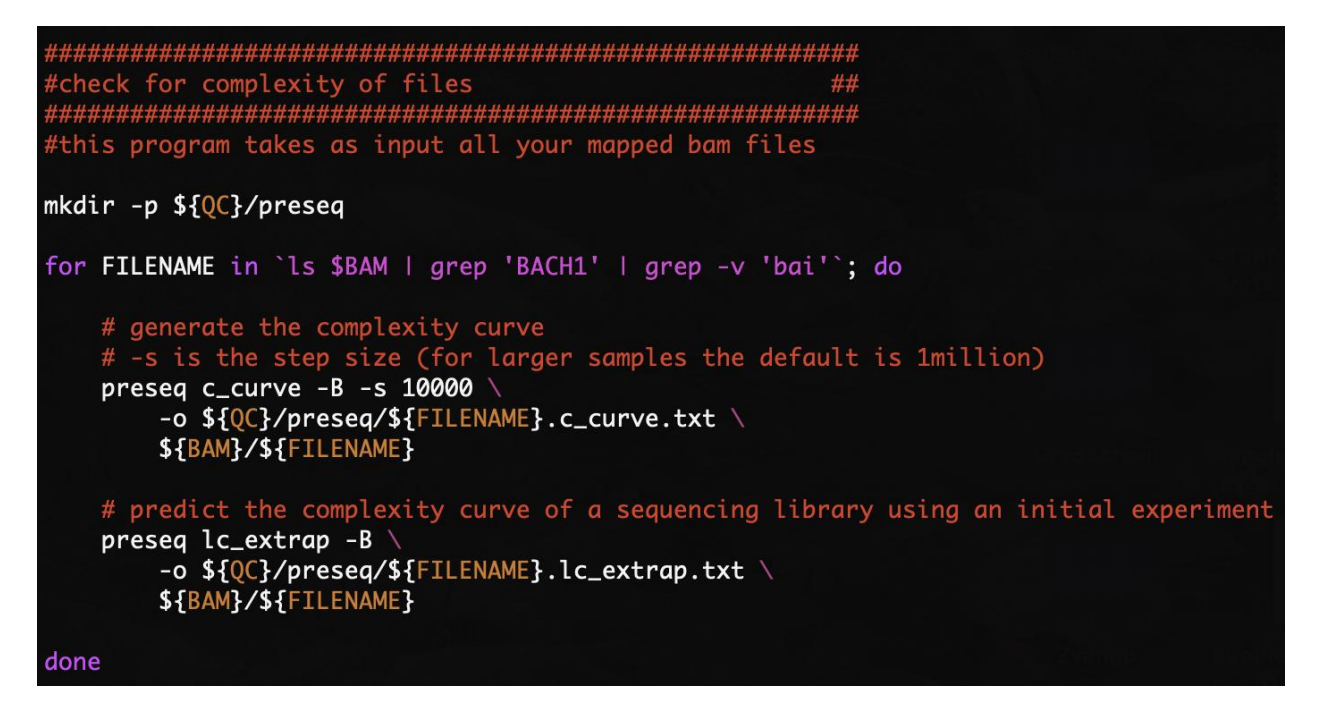

6. Lastly, we can summarize all the QC output using **multiqc**. This tool summarizes all the QC metrics within a specified folder and shows all the samples summaries side by side. As shown below, the command for running multqc only requires the folder that the program will summarize over (i.e. the **\${QC}** folder).

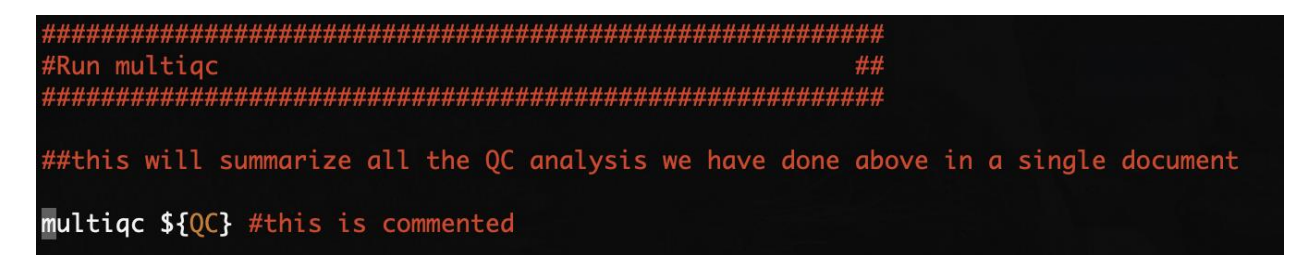

Below is an example output from **multiqc**. There is a summary table for all the quality control metrics reported, additionally, several tabs for each of the QC metrics can be explored in an interactive manner. You can copy an example of the **multiqc** output from /scratch/Shares/public/sread2022/cookingShow/day9/scripts, you will need to move both the **folder multiqc\_data** and the **html file multiqc\_report.html** to your local computer. You can open the html file in a web browser to interact with the page.

| MultiQC Report                                              | × +                                                         |                                                                   |                                                 |                                           |                                             |                                     |       |      |
|-------------------------------------------------------------|-------------------------------------------------------------|-------------------------------------------------------------------|-------------------------------------------------|-------------------------------------------|---------------------------------------------|-------------------------------------|-------|------|
| $\leftrightarrow$ $\rightarrow$ C $\odot$ File   /Users/rut | endo/Desktop/GradSchool/Dowell_                             | Lab/Short_Read_Workshop/S                                         | R2022/Day9/qc/mul                               | tiqc_report_2.htm                         | ± ±                                         | 🖹 😇 🥥 🖈                             |       |      |
| MultiQC<br>v1.11                                            | Multi                                                       | ÐC                                                                |                                                 |                                           |                                             |                                     |       |      |
| General Stats                                               |                                                             |                                                                   |                                                 |                                           |                                             |                                     |       | xod  |
| Preseq                                                      | A modular tool to age                                       | gregate results from bi                                           | ioinformatics ar                                | alyses acros                              | s many samp                                 | les into a sin                      | gle   | Tool |
| HISAT2                                                      | Beerter and a 2000 ft                                       | 7 00 4444 based as data in                                        |                                                 |                                           |                                             |                                     |       | ×    |
| FastQC                                                      | Report generated on 2022-0                                  | 7-20, 14:11 based on data in:                                     | /scratch/shares/d                               | owell/sread/coo                           | kingsnow/day9/q                             | c                                   |       | А    |
| Sequence Counts                                             | Welcome! Not sure wh                                        | ere to start? Watch a tutorial                                    | video (6:06)                                    |                                           |                                             | don't show ag                       | ain 🗙 |      |
| Sequence Quality Histograms                                 |                                                             |                                                                   |                                                 |                                           |                                             |                                     |       | 0    |
| Per Sequence Quality Scores                                 | Conorol Stati                                               | otion                                                             |                                                 |                                           |                                             |                                     |       | +    |
| Per Base Sequence Content                                   | General Stati                                               | SUCS                                                              |                                                 |                                           |                                             |                                     |       |      |
| Per Sequence GC Content                                     | Copy table III Configure                                    | Columns II Plot Showing                                           | 4 rows and <sup>5</sup> / <sub>6</sub> columns. |                                           |                                             |                                     | H     |      |
| Per Base N Content                                          | Sample Name                                                 | % Aligned                                                         | % Dups                                          | % GC                                      | Length                                      | M Seqs                              |       | 0    |
| Sequence Length Distribution                                | BACH1_chr21                                                 | 91.2%                                                             | 40.2%                                           | 41%                                       | 36 bp                                       | 0.2                                 |       | 0    |
| Sequence Duplication Levels                                 | BACH1_input_chr21                                           | 87.0%                                                             | 4.1%                                            | 37%                                       | 36 bp                                       | 0.4                                 |       |      |
| Overrepresented sequences                                   | GABPA_chr21                                                 | 96.3%                                                             | 6.4%                                            | 39%                                       | 51 bp                                       | 0.4                                 |       | 2    |
| Adapter Content                                             | GABPA_input_chr21                                           | 96.2%                                                             | 11.8%                                           | 39%                                       | 51 bp                                       | 0.3                                 |       |      |
| Status Checks                                               |                                                             |                                                                   |                                                 |                                           |                                             |                                     |       |      |
|                                                             | Preseq                                                      |                                                                   |                                                 |                                           |                                             |                                     |       |      |
|                                                             | Preseq estimates the comple<br>shallow curve indicates comp | exity of a library, showing how<br>plexity saturation. The dashed | many additional uniq<br>line shows a perfectl   | ue reads are seque<br>y complex library v | enced for increasing<br>where total reads = | g total read count<br>unique reads. | . A   |      |

Complexity curve